Confidentia

# shop by 📕

# 

모바일 관리자

Document ver.

- Ver. 1.04

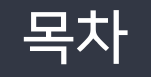

# 모바일 관리자

- **1. 관리자 메인 화면** ----- 3 page
- 2. 좌측 메뉴
  - 1) 좌측 메뉴 ----- 7 page
  - 2) 상품 리스트 ----- 8 page
  - 3) 상품 등록
    - 3-1) 기본정보
      - 3-2) 판매정보 ----- 10 page
      - 3-3) 이미지정보 ----- 13 page

----- 9 page

- 3-4) 배송정보 ----- 15 page
- 4) 주문 통합 리스트 ----- 16 page
- 5) 로그아웃 ----- 19 page

NHN

COMMERCE

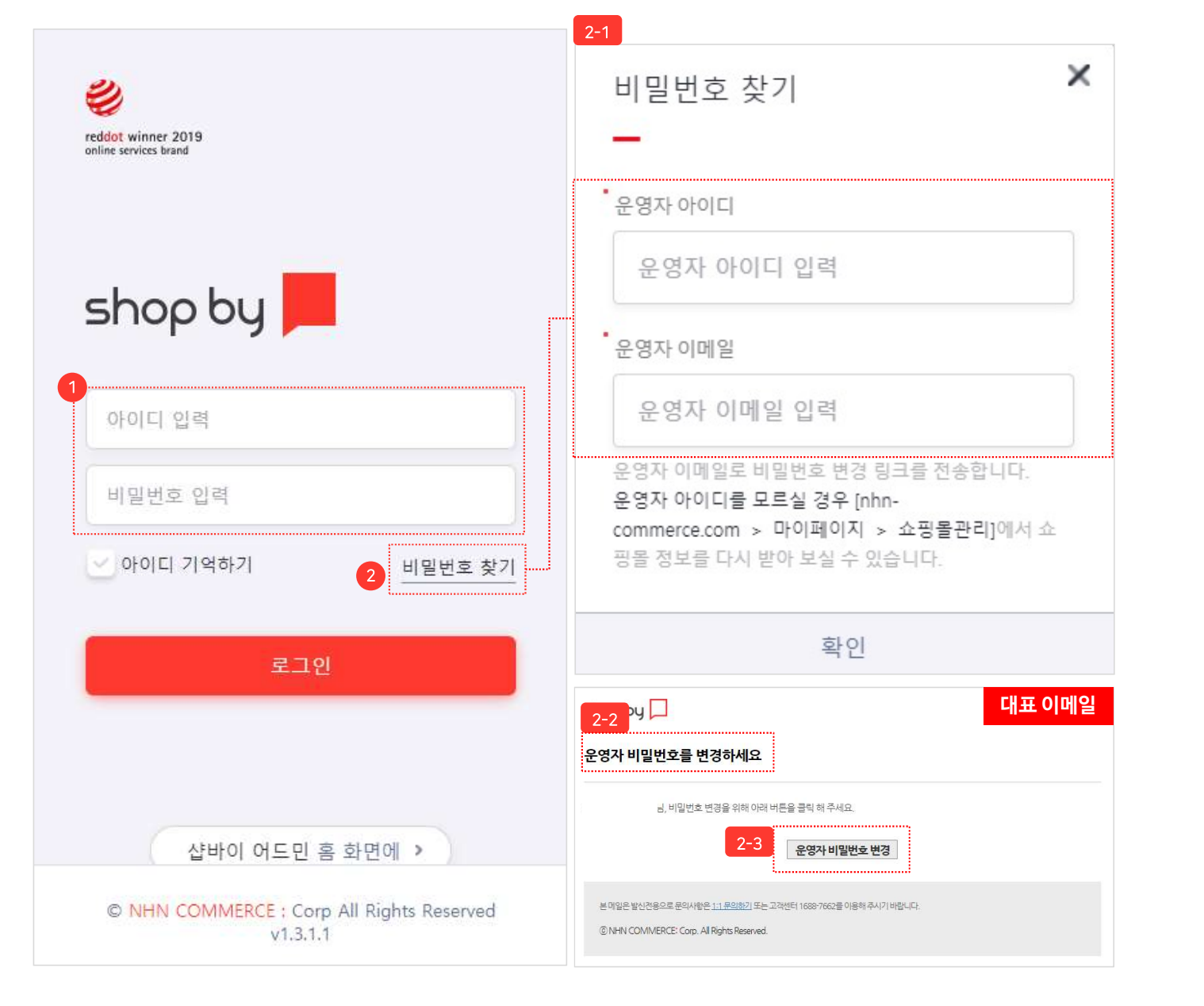

#### 모바일에서도 shop by 관리자에 접속하여 쇼핑몰을 쉽게 관리할 수 있습니다.

PC관리자에서 사용중인 아이디와 비밀번호를

관리자 비밀번호 분실 시 "비밀번호 찾기"를 클릭합니다. 비밀번호 찾기 팝업창이 노출됩니다.

운영자 아이디와 대표 이메일 주소를 입력하면, 대표 이메일로 비밀번호 변경 링크가 전송됩니다.

대표 이메일로 [shop by] 어드민 운영자 계정

비밀번호 변경 라는 제목의 이메일이 도착합니다.

"운영자 비밀번호를 변경하세요"라는 메시지를

2-3 "운영자 비밀번호 변경" 버튼을 클릭하여

[nhn-commerce.com > 마이페이지 >

쇼핑몰관리 ]에서 쇼핑몰 정보를 다시 받아

모바일 기기에서 해당 부분에 입력합니다.

99

66

① 계정입력:

② 비밀번호 찾기 :

2-1 비밀번호 찾기 :

2-2 대표 이메일 수신 확인 :

확인하실 수 있습니다.

보실 수 있습니다.

비밀번호 변경을 진행합니다.

\* 운영자 아이디를 모르실 경우

#### 모바일 관리자 〉 관리자 메인 화면

| shop by 📕                                                                                      | 개인판매                   |
|------------------------------------------------------------------------------------------------|------------------------|
| 판매현황                                                                                           | 최근 1개월 🕑               |
| 0 0 0<br>제완료 상품준비중 배송준비중                                                                       | <b>0 0</b><br>배송중 배송완료 |
| 취소/반품현황                                                                                        | 최근 3개월 😋               |
| <b>0</b><br>취소주문                                                                               | <b>0</b><br>반품주문       |
| 상품현황                                                                                           | 최근 1개월 😋               |
| <b>7 0</b><br>전체 품절                                                                            | <b>2</b><br>재고 10개 이하  |
| 4<br>샵바이 어드민 홈 화면                                                                              | 에 추가 >                 |
| 맨위로 ^                                                                                          |                        |
| 엔에이치엔커머스   대표 : 이윤식<br>서울시 구로구 디지털로26길 72<br>  사업자등록번호 : 120-86-46911<br>토시파메이시고 2015 너용구로 000 | 상품등록                   |

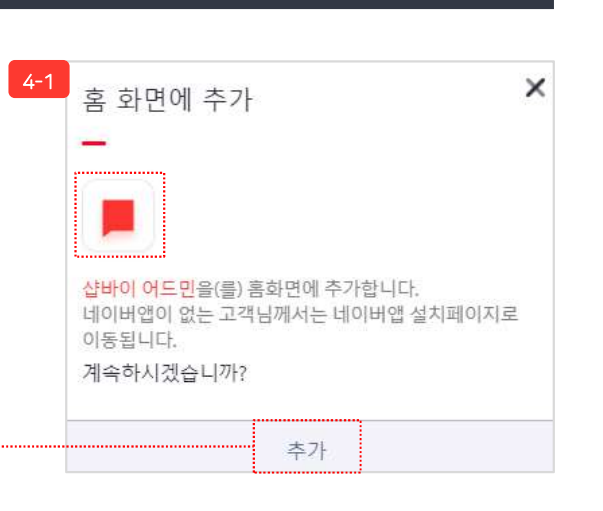

관리자 메인 화면에 접속하면 상품의 판매현황,
 취소/반품현황, 상품현황을 조회 가능합니다.

99

③ 모바일 관리자 메인 : 관리자 아이디로 로그인 하면 모바일 관리자페이지가 노출됩니다.

- 판매현황 : 최근 1개월간 판매현황이 노출됩니다.

- 취소/반품 현황 : 최근 3개월간 취소/반품현황이 노출됩니다.

- 상품현황: 전체상품 수, 품절상품 수, 재고 10개 이하의 상품 현황이 노출됩니다.

④ 샵바이 어드민 홈 화면에 추가 :

모바일 홈 화면에 샵바이 어드민 바로 가기를 추가 할 수 있습니다. "샵바이 어드민 홈 화면에 추가" 버튼 클릭 시 4-1 "홈 화면에 추가" 팝업창이 노출 되고, "추가" 버튼 클릭 시 모바일 홈 화면에 아이 콘이 노출됩니다.

(단, 안드로이드 기반 모바일 기기에는 네이버 앱 이 설치되어 있어야 아이콘이 정상 노출됩니다. 네이버 앱 미 설치 모바일 기기 또는 아이폰에서 홈 화면에 추가하는 방법은 다음 페이지를 참고해 주세요.)

## 모바일 관리자 > shop by 관리자 홈 화면에 추가 (안드로이드)

• 크롬 브라우저에서 샵바이 어드민 아이콘을 홈 화면에 추가하는 과정입니다.

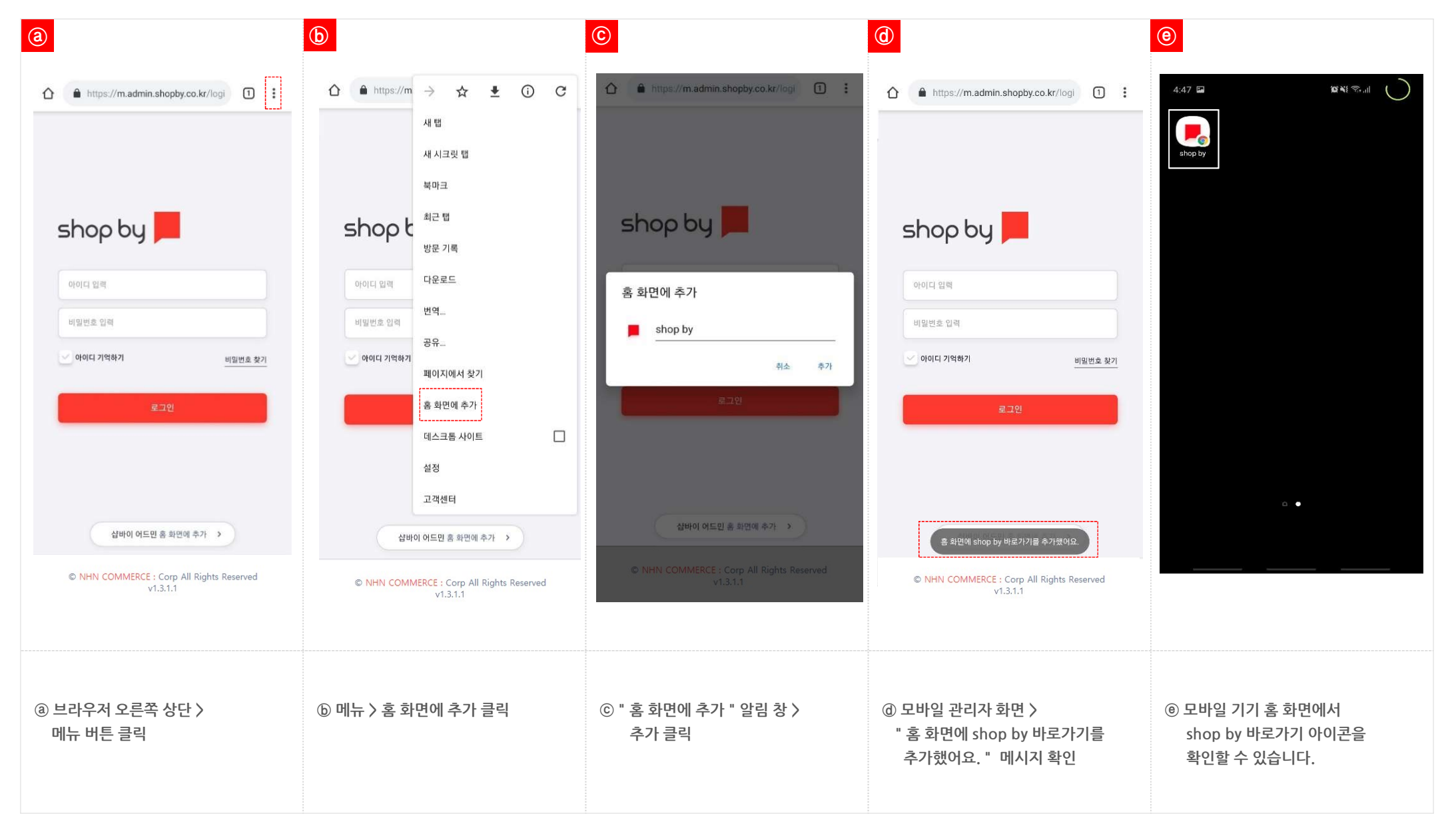

#### 

| <b>a</b>                                                                   | D                                                                                                    | ©                                                                                                    | 0                                                                                                    | <b>(e)</b>                                          |
|----------------------------------------------------------------------------|----------------------------------------------------------------------------------------------------|----------------------------------------------------------------------------------------------------|----------------------------------------------------------------------------------------------------|-----------------------------------------------------|
| ・         ・         ・                                                      | C A admin.shopby.co.kr C C C C C C C C C C C C C C C C C C C                                                       | <ul> <li>admin.shopby.co.kr</li> <li>の</li> </ul> <ul> <li>admin.shopby.co.kr</li> <li>の</li> <li>の</li></ul> | 취소       喜 화면에 추가       추가         shop by       ③         https://m.admin.shopby.co.kr/logi       ○         이 웹 사이트에 빨리 연결할 수 있도록 홈 화면에 아이콘이 추가       의 웹 사이트에 빨리 연결할 수 있도록 홈 화면에 아이콘이 추가         비 ㅈ ㄷ ㄱ ㅅ ㅛ ㅕ ㅑ ㅐ ㅔ       □ ㄴ ㅇ ㄹ ᄒ ⊥ ㅓ ㅏ ㅣ         □ ㄴ ㅇ ㄹ ᄒ ⊥ ㅓ ㅏ ㅣ       ↓         ① 〓 ㅌ ᅕ ㅍ ㅠ ㅜ ㅡ 爻       爻로         123 ⊕ ♀       간격       완료 |                                                     |
| ⑧ 모바일 관리자 화면 〉<br>" 샵바이 어드민 홈 화면에 추가 "<br>클릭 〉" 홈 화면에 추가 " 알림 창 〉<br>추가 클릭 | <ul> <li>ⓑ " 아이폰 계열의 단말기는 인터넷<br/>브라우저의 바로가기 기능으로<br/>추가해주세요. " 알림 창 &gt;<br/>메시지 확인 후,<br/>하단 메뉴 버튼 클릭</li> </ul> | ⓒ 메뉴 〉<br>" 홈 화면에 추가 " 버튼 클릭                                                                                                    | ⓓ " 홈 화면에 추가 " 화면 이동 〉<br>브라우저 오른쪽 상단 추가 버튼<br>클릭                                                                                                    | ⑧ 모바일 기기 홈 화면에서<br>shop by 바로가기 아이콘을<br>확인할 수 있습니다. |

# 모바일관리자 > shop by 관리자 홈 화면에 추가 (iPhone iOS)

• 사파리 브라우저에서 shop by 관리자를 홈 화면에 추가하는 과정입니다.

#### 

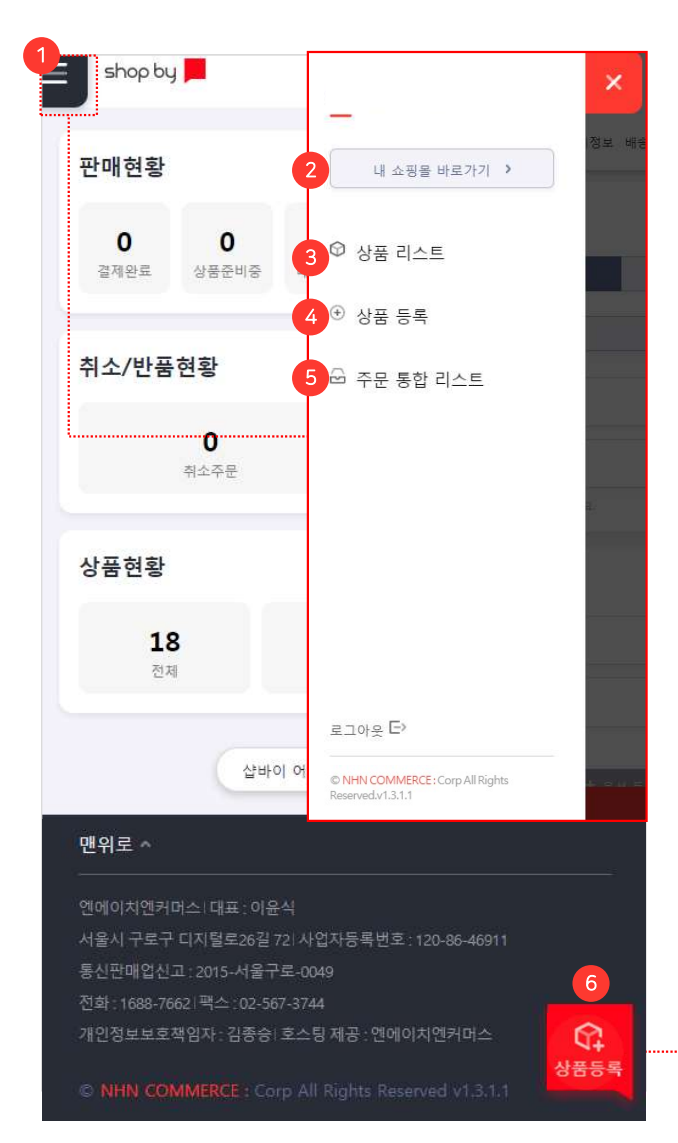

모바일 관리자 > 좌측 메뉴

| shop                                | by 📕                         |           |  |
|-------------------------------------|------------------------------|-----------|--|
| ⊕ 상품등록                              | <mark>기본정보</mark> 판매정보 0<br> | 미지정보 배송정보 |  |
| • 항목은 상품 등록을 위한 필수 입력 항목 입니다.       |                              |           |  |
| 기본정보                                |                              |           |  |
| 상품군                                 | 배송 상품군                       | 서비스 상품군   |  |
| * 카테고리                              | 카테고리 선택                      | T         |  |
| * 상품명                               | 상품명 입력 <b>0</b> /100         |           |  |
| 검색어 입력                              |                              |           |  |
| 최대 10개 입력 가능합니다. ', '로 구분하여 등록해주세요. |                              |           |  |
| 판매정보                                |                              |           |  |
| 저장                                  |                              |           |  |

**66** 

좌측 상단 메뉴를 통해 상품 리스트, 상품 등록, 주문 통합 리스트 화면에 접속할 수 있습니다.

99

- 좌측 메뉴 : 내 쇼핑몰 바로가기, 상품 리스트, 상품등록, 주문 통합 리스트 항목의 메뉴가 노출됩니다.
- ② 내 쇼핑몰 바로가기 : 쇼핑몰로 이동합니다.
- ③ 상품 리스트 : 등록한 상품 리스트가 노출됩니다.

④ 상품 등록 : 새로운 상품을 등록합니다.

- ⑤ 주문 통합 리스트 : 주문 통합 리스트 : 주문정보
   와 주문건수를 확인합니다.
- ⑥ 상품등록 아이콘 : 상품 등록페이지가 출력됩니다.

#### 모바일관리자 〉 좌측 메뉴 〉 상품 리스트

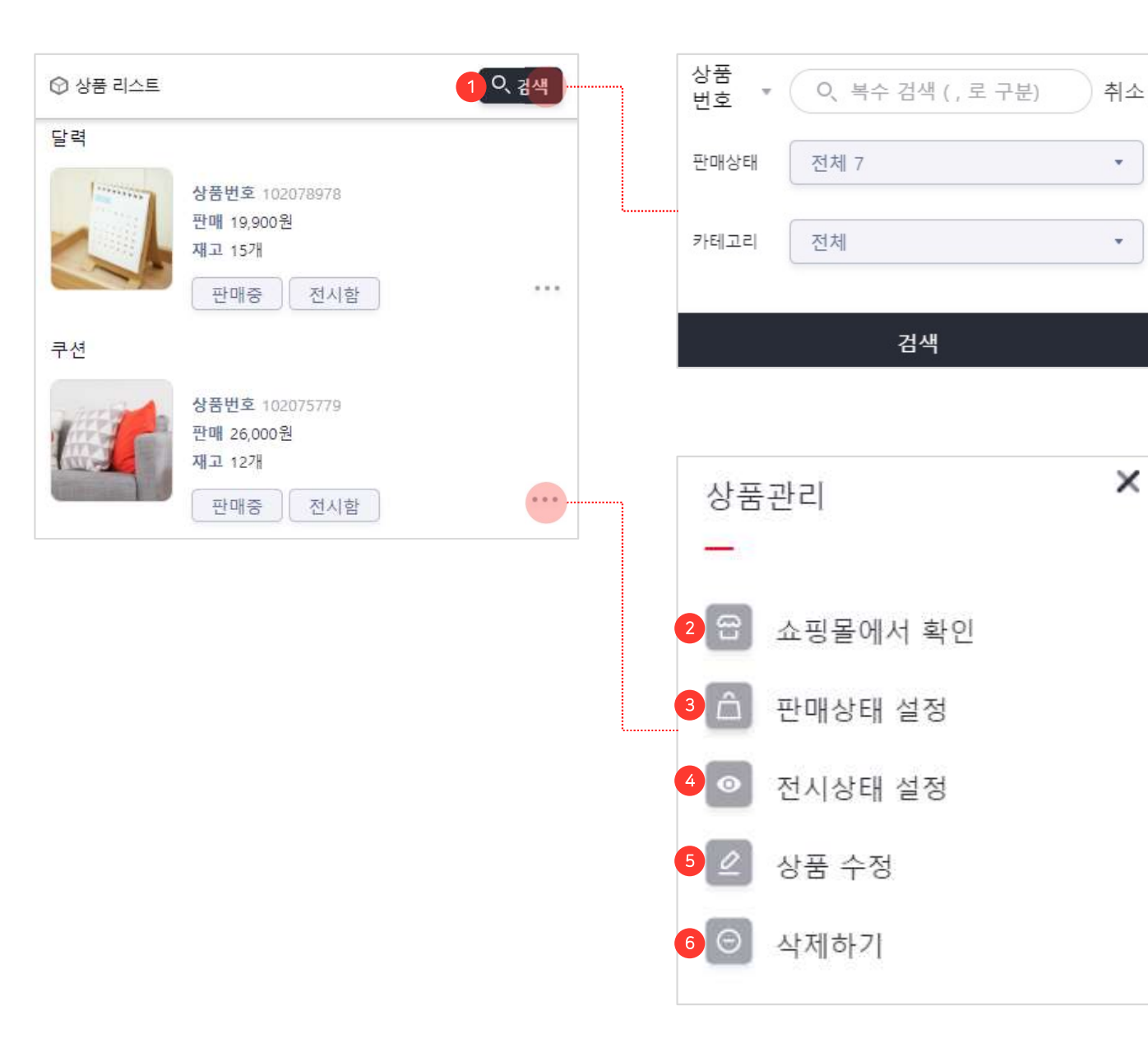

상품 리스트에서 등록된 상품을 상품명, 판매상태, 카테고리로 검색할 수 있습니다. ① 검색:상품명 또는 상품번호, 판매상태, 카테고 리로 구분하여 상품을 검색합니다. - 상품명 또는 상품번호를 콤마(,)로 구분하여 상품의 복수검색이 가능합니다. ② 쇼핑몰에서 확인 : 상품상세페이지가 출력됩니다. ③ 판매상태 설정 : 상품의 판매상태를 설정합니다.

66

④ 전시상태 설정 : 상품의 전시상태를 설정합니다.

⑤ 상품 수정 : 상품수정페이지가 출력됩니다.

⑥ 삭제하기 : 상품을 삭제합니다.\* 삭제된 상품은 복구가 불가합니다.

#### 모바일관리자 〉 좌측 메뉴 〉 상품등록 〉 기본정보

| shop b                            | y 📕                           |  |  |  |  |
|-----------------------------------|-------------------------------|--|--|--|--|
| (+) 상품등록                          | 기본정보 판매정보 이미지정보 배송정보<br>      |  |  |  |  |
| • 항목은 상품 등록                       | • 항목은 상품 등록을 위한 필수 입력 항목 입니다. |  |  |  |  |
| 기본정보                              |                               |  |  |  |  |
| 1 · <b>상품</b> 군                   | 배송 상품군 서비스 상품군                |  |  |  |  |
| 2 *카테고리                           | OUTER 👻                       |  |  |  |  |
|                                   | JACKET                        |  |  |  |  |
|                                   | LONG                          |  |  |  |  |
|                                   | OUTER>JACKET>LONG ×           |  |  |  |  |
| 3 <sup>•</sup> 상품명                | 상품명 입력 <b>0</b> /100          |  |  |  |  |
| 4 검색어                             | 검색어 입력                        |  |  |  |  |
| 최대 10개 입력 가능합니다.','로 구분하여 등록해주세요. |                               |  |  |  |  |

66

모바일로 상품 등록이 가능합니다. 상품을 등록 하기 위해 기본정보를 입력합니다.

- ① 상품군 : 상품유형을 선택합니다.
   배송 상품군 : 실물 배송이 가능한 유형의 상품
   서비스 상품군 : 실물 배송이 필요하지 않은 무형 상품
- 2 카테고리 : 상품의 분류에 맞는 카테고리를 선택합니다. 3차 카테고리까지 선택이 가능합니다.
  - 카테고리는 [상품 분류 관리 〉 카테고리 관리] 메뉴에서 관리합니다.
- ③ 상품명 : 상품명을 입력합니다.
   판매상품과 직접적인 관련이 없는 다른 상품명, 유명상품의 유사문구, 스팸성 키워드 입력은 지양해 주시기 바랍니다.
  - 한글, 영문 대소문자, 숫자, 특수문자를 최대 100자까지 입력할 수 있습니다.
- ④ 검색어: 쇼핑몰 내에서 검색 키워드로 활용됩니다.
  - 콤마(,)로 구분하여 최대 10개까지 입력 가능합니다.

9 부가세

#### 판매가 숫자만 입력 원 3 즉시할인 순자만 인력 원 🔻 최대 0 원 4 옵션 5-1 5 재고수량 숫자만 입력 개 상품 재고 수량 옵션 설정 시 옵션 별 재고수량이 자동으로 합산됩니다. + 상품정보고시 등록 6 상품정보고 화면 노출 결과 도매업체명 도매업체명 입력 도매상품명 도매상품명 입력

면세

과세

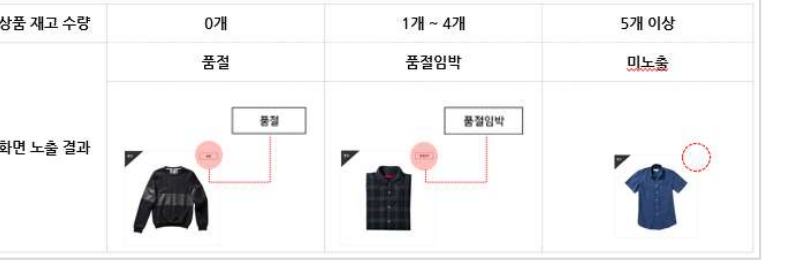

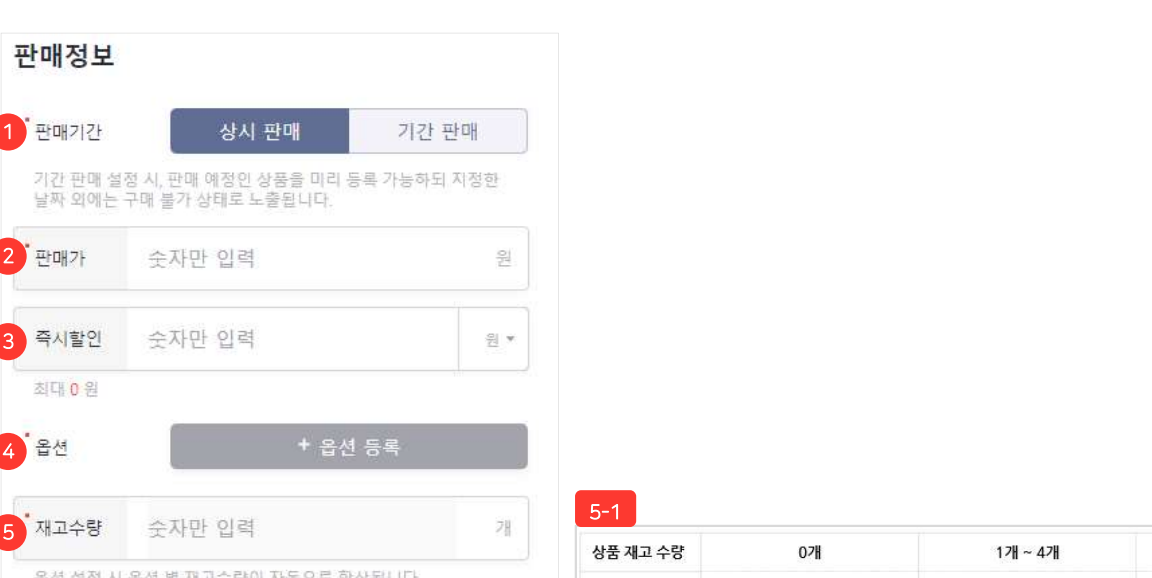

#### 모바일 관리자 〉 좌측 메뉴 〉 상품등록 〉 판매정보

이외에는 구매가 불가합니다. ② 판매가:판매가를 입력합니다. ③ 즉시할인:상품구매시적용되는 할인금액을 입력합니다. - 할인금액은 판매가 이하 금액만 입력 가능하며, (- 옵션가)가 존재할 경우 판매가에서 (- 옵션가)를 차감한 금액만큼 입력 가능합니다. ④ 옵션: 옵션 정보를 입력합니다. ⑤ 재고수량:상품의 재고수량을 입력합니다. - 옵션 설정 시 재고수량이 자동 계산됩니다. - 재고수량에 따라 5-1 과 같이 쇼핑몰에 표시됩니다.

상품을 등록하기 위해 판매정보를 입력합니다.

- 상시판매 : 정해진 기간없이 상품을 판매합니다.

- 기간판매 : 설정한 기간동안 상품을 판매합니다.

\* 판매 예정인 상품을 미리 등록할 수 있지만, 지정된 날짜

① 판매기간:판매기간을 설정합니다.

⑥ 상품정보고시 : 공정거래위원회에서 공고한 판매상품 의 전자상거래법 상품정보제공고시 정보를 확인하여 해당하는 상품의 품목별 항목에 대한 정보를 입력합니 다

⑦ 도매업체명 : 상품을 공급 받는 업체명을 입력합니다.

⑧ 도매상품명 : 쇼핑몰에 노출되지 않고 관리용도로 사용할 도매상품명을 입력합니다.

⑨ 부가세 : 부가세 유형을 선택합니다.

66 모바일로 상품 등록이 가능합니다.

#### 모바일관리자 〉 좌측메뉴 〉 상품등록 〉 판매정보

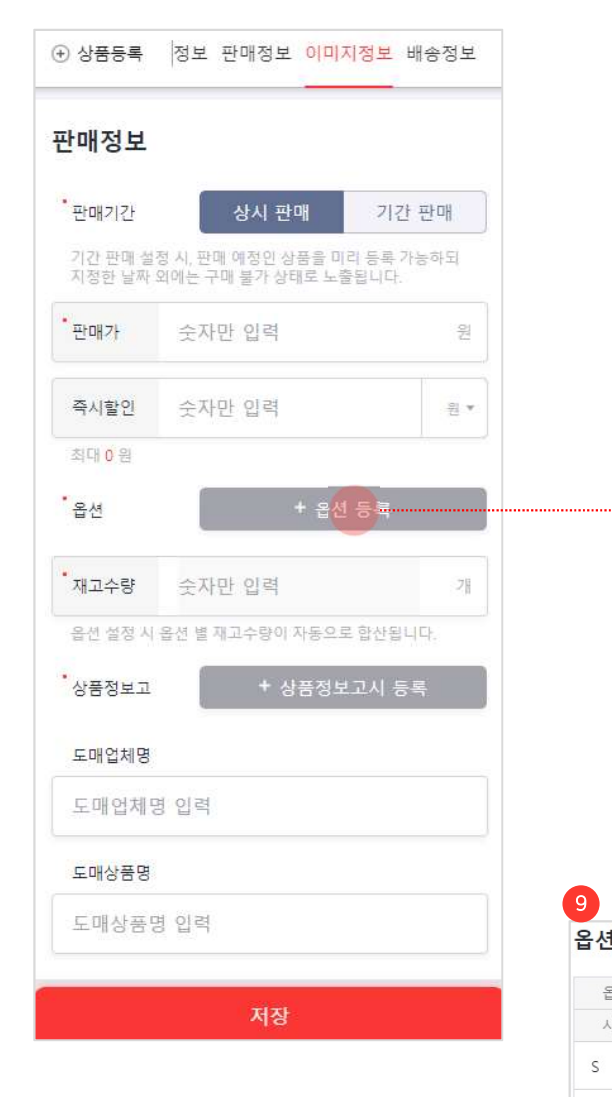

Μ

L

XL

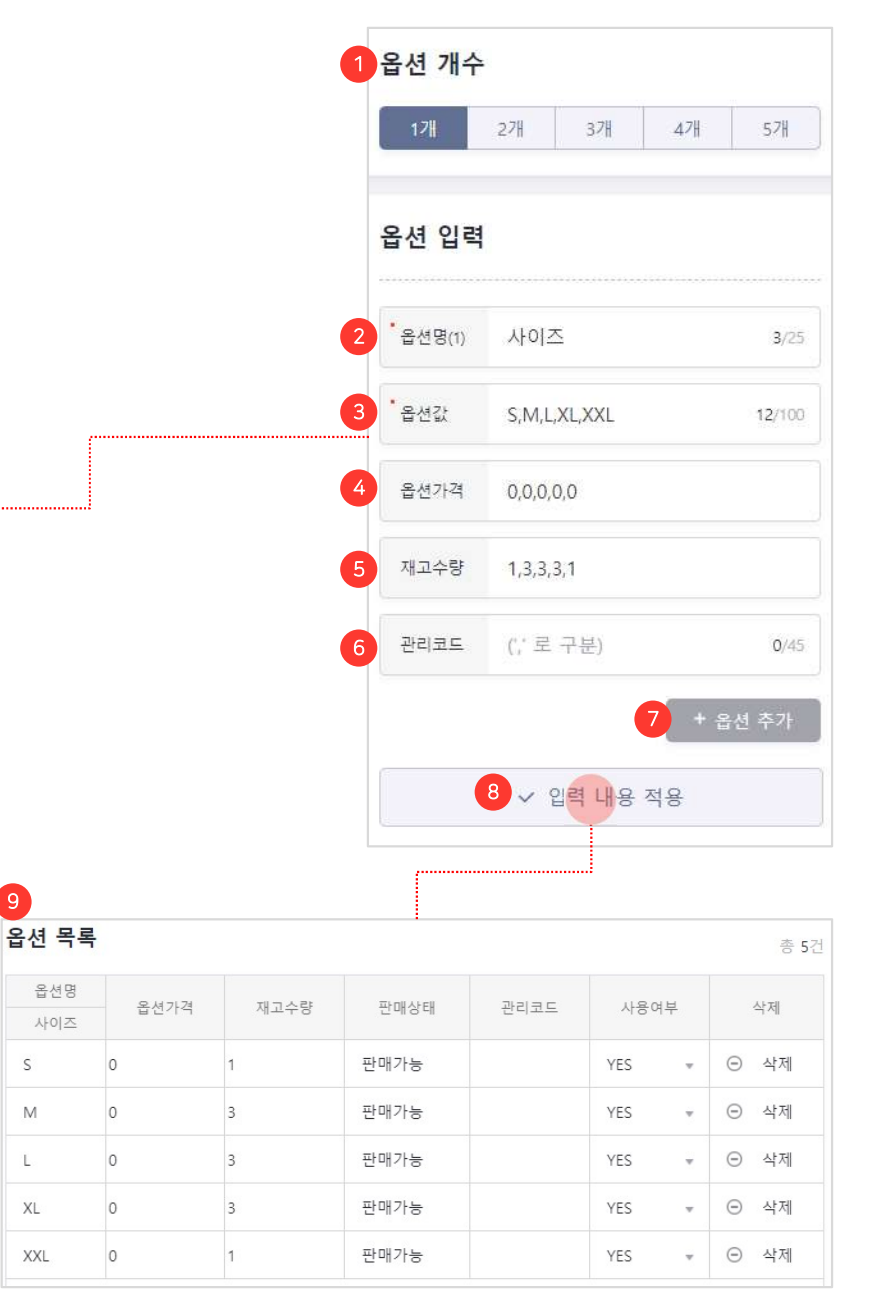

66

모바일로 상품 등록이 가능합니다. 상품을 등록하기 위해 옵션 정보를 입력합니다.

- 99
- ① 옵션개수 : 추가할 옵션만큼 개수를 선택합니다. - 옵션은 최대 5개까지 추가할 수 있습니다.
- ② 옵션명: 옵션명을 입력합니다.
- ③ 옵션값: "," (콤마)로 구분하여 옵션값을 입력합니다.
- ④ 옵션가격: 입력한 옵션값을 기준으로 차례대로 옵션값들의 옵션가격을 설정합니다. 옵션가격은 + 또는 -로 설정 가능하며, 상품판 매가에서 추가 또는 차감할 금액을 입력합니다.

\* - 옵션가격은 '상품 판매가 - 즉시할인금액 이하로만 설정 가능합니다.

- ⑤ 재고수량 : 옵션값을 기준으로 차례대로 옵션값들의 재고수량을 설정합니다.
- ⑥ 관리코드 : 옵션값을 기준으로 차례대로 옵션값의 관리코드를 입력합니다.
- ⑦ 옵션 추가 : 옵션을 1개씩 추가합니다. - 옵션은 최대 5개까지 추가할 수 있습니다.
- ⑧ 입력 내용 적용 : 입력한 내용으로 옵션 목록을 생성합니다.
- ⑨ 옵션 목록 : 출력된 옵션 정보를 클릭하여 데이터 수정 및 삭제가 가능합니다. (판매상태 제외)

#### NHN COMMERCE

(TIP)

/!

일부 항목의 정보를 제공할 수 없는 경우 구체적인 사유를 제시하고, 그에 준하는 정보를 제공해야 합니다. 〈예시〉 제조일자 : 생산지에서 직접 배송되어 고객님께 배송될 상품의 제조일자 파악이 어렵습니다. 단, 주문일로부터 3일 이내 생산된 제품이 배송되며, 정확한 제조일자는 생산자(전화번호)에게 문의 바랍니다.

- 관련링크: https://bit.ly/3ocnWR3

모바일 관리자 〉 좌측 메뉴 〉 상품등록 〉 판매정보

상품정보제공 고시란, 상품 품목을 38개로 분류하여 각 품목별로 의무적으로 제공해야 하는 상품정보를 정하여 법으로 규정한 것

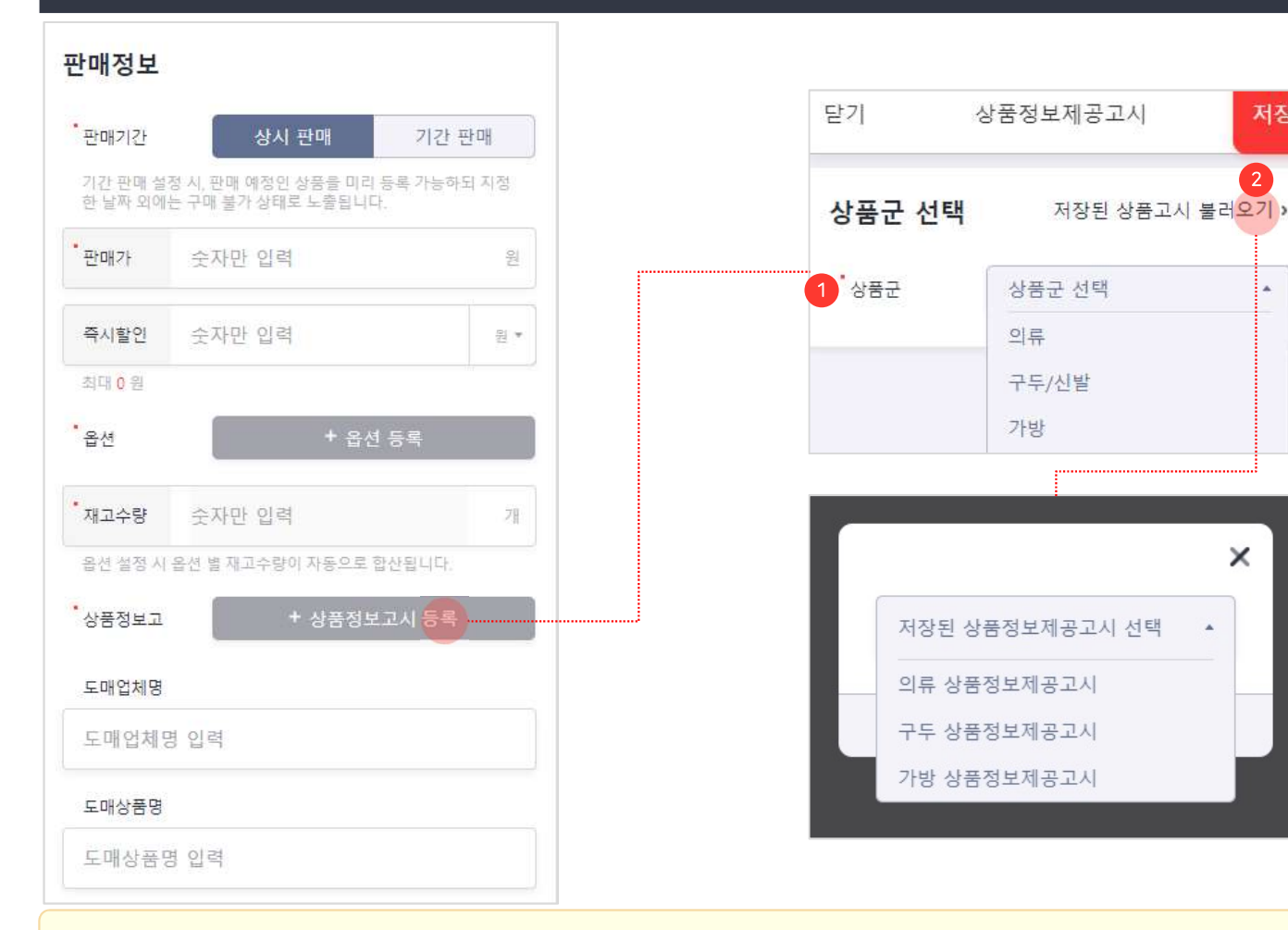

- 상품정보제공 고시에 따라 선택된 상품군에 대한 필수항목 정보를 입력합니다.

② 저장된 상품정보고시 불러오기 : 저장된 상품정보고시를 불러옵니다.

① 상품군 : 등록하는 상품에 해당하는 상품군을 선택합니다.

모바일로 상품 등록이 가능합니다. 상품을 등록 하기 위해 판매정보제공고시를 등록합니다.

66

저장

#### 모바일 관리자 〉 좌측 메뉴 〉 상품등록 〉 이미지 정보

![](_page_12_Figure_1.jpeg)

모바일로 상품 등록이 가능합니다. 상품을 등록하기 위해 상품 이미지를 등록합니다.

66

- 상품 이미지 : 대표 이미지 1개, 추가 이미지 최대 9개로 상품 이미지를 등록합니다.
   - 이미지 권장 사이즈 : 640\*640px
   - 최대 9MB이하 / gif, png, jpg(jpge)
- 상품 상세 : 에디터에서 제공하는 속성을 이용해 상품 상세페이지를 편집합니다.
- ③ 구매안내 : 에디터에서 제공하는 속성을 이용해 쇼핑몰 상품상세페이지 하단에 출력될 구매안내 정보(배송안내, 교환안내, 환불안내)를 편집합니다.

#### 모바일 관리자 〉 좌측 메뉴 〉 상품등록 〉 이미지 정보

![](_page_13_Figure_1.jpeg)

66 상품 상세와 구매안내를 작성할 때 에디터를 사용하여 작성할 수 있습니다.

| 속성값             | 설명                                                                                                    |
|-----------------|----------------------------------------------------------------------------------------------------|
| ③ 스타일           | 글자크기와 스타일 선택이<br>가능합니다.                                                                                                    |
| ⓑ 굵게 (CTRL + B) |                                                                                                    |
| ⓒ 기울임꼴(CTRL +I) |                                                                                                    |
| @ 밑줄(CTRL + U)  |                                                                                                    |
| ◎ 글자 효과 없애기     | 글자색상 등 입력한 글자의 스타일<br>효과를 제거합니다.                                                                                                    |
| ① 문단 정렬         | 왼쪽 정렬(CTRL + SHIFT + L)<br>가운데 정렬(CTRL + SHIFT + E)<br>오른쪽 정렬(CTRL + SHIFT + R)<br>양쪽 정렬(CTRL + SHIFT + J)<br>내어쓰기(CTRL + [)<br>들여쓰기(CTRL + ]) |
| ⑨ 마지막으로 사용한 색   | 마지막으로 사용했던 글자색과<br>동일한 글자색을 사용합니다.                                                                                                    |
| ⓑ 다른색 선택        | 글자색과 배경색을 선택합니다.                                                                                                    |
| ① 링크(CTRL+K)    | 폰트에 링크를 연결합니다.                                                                                                    |
| ① <b>사진</b>     | 이미지를 추가하고,<br>링크를 연결합니다.                                                                                                    |
| ⑥ 동영상           | 동영상 링크를 입력하여<br>동영상 노출이 가능합니다.                                                                                                    |
|                 | 동영상 URL 제공 서비스<br>(YouTube, Vimeo, Vine,<br>Instagram, DailyMotion, Youku)                                                                     |

### 모바일관리자 〉 좌측 메뉴 〉 상품등록 〉 배송정보

![](_page_14_Figure_1.jpeg)

66

모바일로 상품 등록이 가능합니다. 상품을 등록 하기 위해 배송정보를 등록합니다.

99

 배송 템플릿 : 등록하는 상품에 적용할 배송정보를 선택합니다.
 미선택 시 기본 배송비 템플릿이 적용됩니다.
 배송 템플릿 정보는 PC 어드민 페이지의 [상품관리 〉 배송비 관리] 메뉴에서 추가/수정/삭제할 수 있습니다.

#### 모바일관리자 〉 좌측 메뉴 〉 주문 통합리스트

![](_page_15_Figure_1.jpeg)

![](_page_15_Figure_2.jpeg)

주문 통합 리스트에서 전체 주문 건 혹은

66

검색 기준에 따라 확인할 수 있습니다.

- 주문 통합 리스트 : 주문정보와 주문상태를 확인할 수 있습니다.
- ② 검색: 선택된 검색 기준에 따른 검색어를 입력하여 주문을 검색합니다.
- ③ 주문일자: 일자를 지정하여 최대 3개월까지 검색할 수 있습니다.
- ④ 주문/클레임: 주문 상태를 정상주문과 클레임주문으로 구분하여 검색합니다.
- ⑤ 주문상태 : 주문의 상태를 선택하여 검색할 수 있습니다.
  - 정상/클레임주문 항목의 선택에 따라 표시되는 항목이 달라집니다.
- ⑥ 주문 : 선택한 주문의 주문상세페이지가 출력됩니다.

#### 모바일 관리자 〉 좌측 메뉴 〉 주문 통합 리스트 〉 주문상세페이지

| shop by            | ı 📕              |       |                  |      |
|--------------------|------------------|-------|------------------|------|
| ◎ 주문상세             | 주문정보             | 주문상품  | 결제정보             | 결제수  |
| 주문정보               |                  |       |                  |      |
| 주문번호               | 202              | 01029 | 151751           | 6459 |
| <b>1</b><br>결제완료   | <b>1</b><br>교환완료 |       | <b>1</b><br>반품완료 |      |
| 주문상품               |                  |       |                  |      |
| 상품번호               | 상품명              | 수량    | 판매가              | 상    |
| 3 <u>102086998</u> | 노트               | 1     | 8,000            | 1,(  |
| 100000000          | 쿠션<br>∟ 레드       | 1     | 26,000           | 1,(  |
| 102086998          | 쿠션<br>ㄴ 그레이      | 1     | 26,000           | 2,(  |

| 4 | 결제정보    |                                            |
|---|---------|--------------------------------------------|
|   | 판매금액    | 60,000                                     |
|   | 배송비     | (+) 2,500원                                 |
|   | 할인혜택    | (-) 10,000원                                |
|   | 결제금액    | 62,500원                                    |
|   | 실 결제금액  | 52,500원                                    |
|   |         |                                            |
| e | 결제수단    |                                            |
|   | 결제방법    | 무통장입금                                      |
|   | 결제상세    | 무통장 입금(52,500원) - 은행명:<br>고도은행, 계좌번호 : *** |
|   | 결제일시    | 2020-10-29 15:18:19                        |
|   |         |                                            |
| 6 | 환불정보    | 총 1건                                       |
|   | 환불금액    | 8,000                                      |
|   | 환불방법    | 현금환불 (무통장입금)                               |
|   | 환불계좌    | 고도은행 ***                                   |
|   | 환불처리 일시 | 2020-11-03 18:22:48                        |
|   |         |                                            |
| 7 | 주문자 정보  | 1                                          |
|   | 주문자명    | 김고도                                        |
|   | 휴대전화    | <b>\ 010-1234-1234</b>                     |
|   | 이메일     |                                            |
|   |         |                                            |

66

주문건의 상품별 주문상태 및 주문정보를 확인 할 수 있습니다.

- 99
- 주문정보: 선택된 주문의 주문번호와 주문상태를 확인할 수 있습니다.
- ② 주문상품: 주문상품별 상세정보를 확인할 수 있습니다.
- ③ 상품번호:상품수정페이지가 출력됩니다.
- ④ 결제정보: 결제금액 관련 정보를 확인할 수 있습니다.
- ⑤ 결제수단 : 결제수단 관련 정보를 확인할 수 있습니다.
- 6 환불정보 : 환불정보가 있는 주문에 한해서 환불 관련 정보를 확인할 수 있습니다.
- ⑦ 주문자 정보 : 주문자 정보를 확인할 수 있습니다.

### 모바일 관리자 〉 좌측 메뉴 〉 주문 통합 리스트 〉 주문상세페이지

| 1 수령자 정보             | 2                  | 총 3건                             |
|----------------------|--------------------|----------------------------------|
| 수령자명                 | 김고도                |                                  |
| 휴대전화                 | <b>\$</b> 010-1234 | -1234                            |
| 배송지 주소               | 서울특별시              |                                  |
| 배송/송장번호              | ***                |                                  |
| 배송메모                 |                    |                                  |
| 2 주문메모<br>등록된 주문메    | 모가 없습니다.           |                                  |
|                      |                    |                                  |
| 3 CS처리               |                    |                                  |
| 입금 확인                |                    | 2020-10-29 15:18:19 🦻            |
| 처리자 : 운영지<br>상품 : 쿠션 | ŀ                  |                                  |
| 주문접수                 |                    | 2020-10-29 15:18:36 <sup>5</sup> |
| 처리자 : 운영지<br>상품 : 쿠션 | ŀ                  |                                  |
| 주문접수                 |                    | 2020-10-29 15:18:36 5            |
| 처리자 : 운영지<br>상품 : 노트 | ł                  |                                  |
|                      | CS처리 내용 더          | 보기 >                             |

66

주문건의 상품별 주문상태 및 주문정보를 확인 할 수 있습니다.

- 수령자 정보 : 수령자 정보와 배송정보를 확인할 수 있습니다.
- ② 주문메모: 등록된 주문메모를 확인할 수 있습니다.
- ③ CS처리 : 저장된 CS처리현황을 확인할 수 있습니다.

## 모바일관리자 〉 좌측 메뉴 〉 로그아웃

| · · · · · · · · · · · · · · · · · · ·                                 |                                                                             |
|-----------------------------------------------------------------------|-----------------------------------------------------------------------------|
| ☞ 상품 리스트                                                              | shop by 📕                                                                   |
| ⊕ 상품 등록                                                               |                                                                             |
| ☆ 주문 통합 리스트                                                           | 아이디 입력<br>비밀번호 입력                                                           |
|                                                                       | ✓ 아이디 기억하기 비밀번호 찾기                                                          |
|                                                                       | 로그인                                                                         |
| 1<br>로그아웃 E><br>© NHN COMMERCE : Corp All Rights<br>Reserved.v1.3.1.1 | 샵바이 어드민 홈 화면에 추가 ><br>© NHN COMMERCE : Corp All Rights Reserved<br>v1.3.1.1 |

66

모바일 관리자페이지에서 로그아웃 합니다.

① 로그아웃:로그아웃되어로그인화면으로

이동합니다.

99